Guide to our app 705 for parents & carers

School Spider allows you to receive and return information directly to and from the school. Receive instant messages, complete surveys, book your parents' evenings and report absences. Select your school to get started!

Select your school

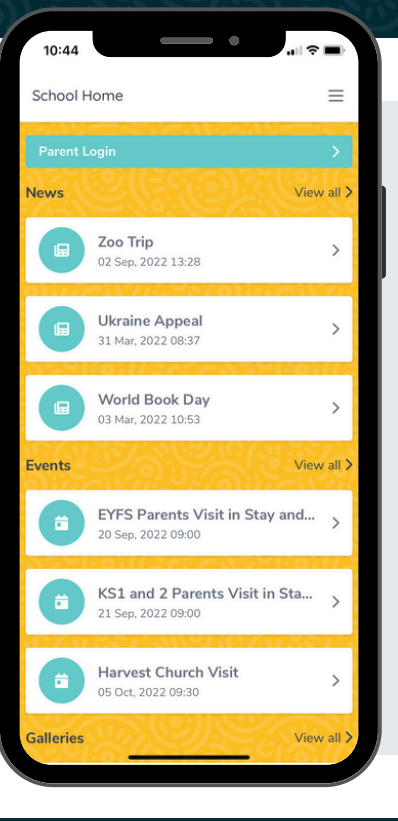

## How to get started

10:52 Dashboard

> Liberty Poole Start of term feedba

Toby Aromoralan Start of term feedback

Liberty Poole <sup>General School Feedb</sup>

Toby Aromoralan

Ideas for new school term

Ideas for next year

Once you have selected the school, you will see posts from the school website. Click parent dashboard to login.

Your school **must invite you** to create an account via **your email address** linked with the school. If you haven't received this, please let the school know.

## Take a look around....

See all action items on your dashboard

Click to respond or book for each child

- Click these 3 lines to:
  - Switch between areas

Click the envelope

to see your recent

Edit your profile

messages

Logout

## DOWNLOAD NOW

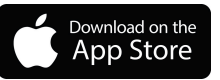

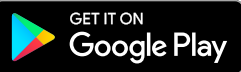